### **Accessing Student Degree Evaluation for Advising Staff**

**IMPORTANT NOTE**: You may see a notification asking whether you would like to enable popup windows for this website. Take the action to allow any popups -each browser handles this action differently.

1) Login to my.fairfield.edu. Search for the Degree Evaluation – Advising Staff task.

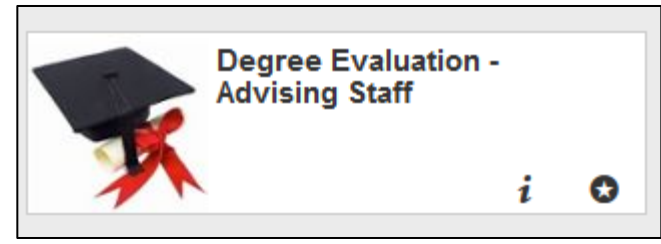

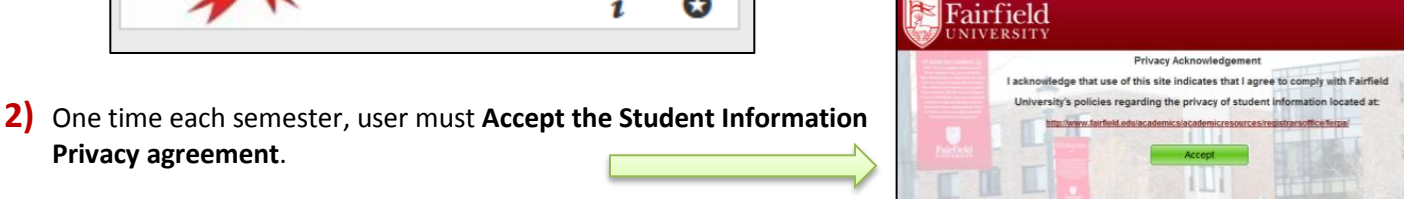

3) a. Advisors –your primary advisees are listed.

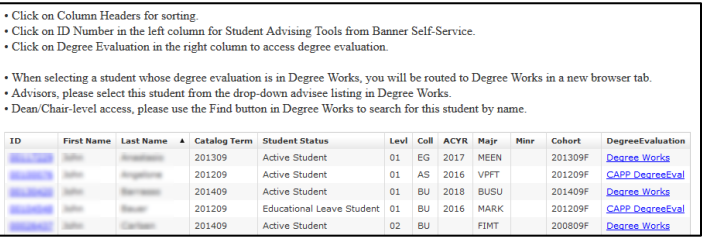

#### **b.** Dean/Chair – search for students with

#### Advisee Search.

Privacy agreement.

Click to Search

Enter search criteria, click Search

List of results

| C Teinfeids ademicrosopti  Studenti, celup List  ×  C                                                        | ← → C |
|----------------------------------------------------------------------------------------------------|-------|
| Fairfield                                                                                                    |       |
| Below is the list of advisees assigned to you Click here to perform a student search.                        | Yo    |
| Click on Column Headers for sorting. Click on ID Number for Student Advising Tools from Banner Self-Service. |       |
| ID First Name Last Nama Catalog Term Student Status Levi Coll ACY8 Hajr Hinr Cohort DegreeEvaluation         | 127   |
|                                                                                                    |       |

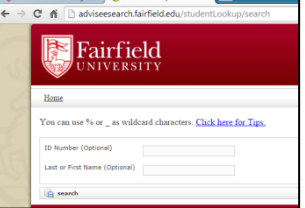

| When          | 10-10-01                                               |                                            |                   |                                                    |                                                                                     |                           |                          |                              |                              |              |                                                    |                                                                                   |
|---------------|--------------------------------------------------------|--------------------------------------------|-------------------|----------------------------------------------------|-------------------------------------------------------------------------------------|---------------------------|--------------------------|------------------------------|------------------------------|--------------|----------------------------------------------------|-----------------------------------------------------------------------------------|
| Advis<br>Dean | selecting a stu<br>ors, please sele<br>Chair-level acc | dent whose<br>ct this stude<br>ess, please | deg<br>ent<br>use | gree evaluation<br>from the drop<br>the Find butto | n is in Degree Works, you<br>down advisee listing in E<br>on in Degree Works to sea | will<br>Degree<br>arch fe | be rot<br>Wor<br>or this | sted to<br>ks.<br>studer     | Degree<br>at by na           | Works<br>me. | in a new b                                         | rowser tab.                                                                       |
|               |                                                        |                                            |                   |                                                    |                                                                                     |                           | - C - H                  | ACYD                         | Made                         | Mine         | Cobort                                             | DegraeEvaluatio                                                                   |
| 10            | TRACTION .                                             | Carri manne                                | 1                 | 201309                                             | Active Student                                                                      | Levi<br>01                | Coll                     | ACYR 2017                    | Majr                         | Minr         | Cohort<br>201309F                                  | DegreeEvaluati                                                                    |
| 10            |                                                        |                                            | -                 | 201309<br>201209                                   | Active Student                                                                      | 01                        | EG                       | 2017<br>2016                 | Majr<br>MEEN<br>VPFT         | Minr         | Cohort<br>201309#<br>201209F                       | DegreeEvaluation<br>DegreeEvaluation<br>CAPP DegreeEvaluation                     |
|               |                                                        |                                            |                   | 201309<br>201209<br>201409                         | Active Student<br>Active Student<br>Active Student                                  | 01<br>01<br>01            | EG<br>AS<br>BU           | 2017<br>2016<br>2018         | Majr<br>MEEN<br>VPFT<br>BUSU | Hinr         | Cohort<br>201309#<br>201209F<br>201409F            | DegreeEvaluatis<br>Degree Works<br>CAPP DegreeEv<br>Degree Works                  |
|               |                                                        |                                            |                   | 201309<br>201209<br>201409<br>201209               | Active Student<br>Active Student<br>Active Student<br>Educational Leave Student     | 01<br>01<br>01<br>01      | EG<br>AS<br>BU<br>BU     | 2017<br>2016<br>2018<br>2016 | MEEN<br>VPFT<br>BUSU<br>MARK | Hinr         | Cohort<br>201309#<br>201209F<br>201409F<br>201209F | DegreeEvaluatis<br>Degree_Works<br>CAPP DegreeEv<br>Degree_Works<br>CAPP DegreeEv |

#### 4) Click Degree Works or CAPP DegreeEval link in the Degree Evaluation column

| ID       | First Name | Last Name 🔺  | Catalog Term | Student Status | Levi | Coll | ACYR N  | -   | Minr | Cohort                 | DegreeEvaluation |
|----------|------------|--------------|--------------|----------------|------|------|---------|-----|------|------------------------|------------------|
| 811.712  | Juliu .    | Arrantineiro | 201309       | Active Student | 01   | EG   | 2017 M  | EEN |      | 201 <mark>809</mark> F | Degree Works     |
| 10.000   | Juliu .    | Angelone     | 201209       | Active Student | 01   | AS   | 2016 VF | PFF |      | 201209F                | CAPP DegreeEval  |
| 10120420 | Julius.    | Barranne -   | 201409       | Active Student | 01   | BU   | 2018 BI | USU |      | 201409F                | Degree Works     |

# A Student with Catalog Term 201305 and earlier routes to CAPP Degree Evaluation tool

Proceed through CAPP process

| Degree Program Evaluation is a dynamic                                                                                  | working tool and may be subject to correction.                                                                                                    |
|----------------------------------------------------------------------------------------------------|----------------------------------------------------------------------------------------------------|
| See your Dean or your Faculty Advis                                                                                     | or if you have any questions.                                                                                                    |
| Masters Programs:                                                                                                    |                                                                                                    |
| Students in the Master of Arts Program                                                                                  | American Studies should contact Dr. Peter Bayers, Program Director                                                                                                    |
| Director-Department of Communication                                                                                    | communication enclusi contact or, micrain Pagano, Asst Pror, Graduase Program                                                                                                    |
| Students in the Master of Science Prog                                                                                  | am-Mathematics should contact Dr. Stephen Sawin, Program Director                                                                                                    |
| Students in the MS or MBA programs in                                                                                   | the Dolan School of Business should contact Mark Ligas, Associate Dean                                                                                                    |
| Part-Time Undergraduate Programs:                                                                                       |                                                                                                    |
| Part-time Undergraduate Students shou                                                                                   | id contact Aaron Perkus, Assistant Dean, College of Arts and Sciences.                                                                                                    |
| Full Time Undergraduate Programs:                                                                                       |                                                                                                    |
| Undeclared A & S First-year students st<br>Declared Freshmen, Sophomores, Junior<br>Andrea Martinez, Assistant Deans    | ould contact Heather Petraglia, Director, Academic Support and Retention<br>a and Seniors in the College of Arts and Sciences should contact Susan Peterson or                                                                                          |
| Freshmen, Sophomores, Juniors and Ser<br>Freshmen, Sophomores, Juniors and Ser<br>Freshmen, Sophomores, Juniors and Ser | iors in the Dolan School of Business should contact Dawn DeBiase, Assistant Dean<br>iors in the School of Engineering should contact Dr. Herry Taylor, Associate Dean<br>iors in the School of Nursing should contact Dr. Theresa Quell, Assistant Dean |
| For Undergraduate Students pleas<br>Please reference the STUDY ABROAD                                                   | e note: Currently not all study abroad courses may appear in core, major, or minor areas<br>area or the COURSE COUNT area at the end of your evaluation to see the courses that                                                                         |
| requirements.                                                                                                    | ay need a biologic placed on one of a biot only count of and circl, maps, or many                                                                                                    |
| Attention study abroad stud                                                                                             | ents: The courses you took abroad may not have been entered                                                                                                    |
| in the Banner administrativ                                                                                             | system yet. Until they are entered, they will not appear on your                                                                                                    |
| degree evaluation.                                                                                                    |                                                                                                    |
| For Undergraduate students there is a<br>of F) or are IN PROGRESS. Even if the<br>recommended that you run a degree     | course count area that includes. ALL courses that have been graded (including grades<br>area reads MIT; you must successfully COMPLITE all of your in progress courses! It is<br>valuation again after grades have been posted.                         |
|                                                                                                    |                                                                                                    |

[Current Enrolment] | What-If Analysis ]

# A Student with **Catalog Term 201309** and newer routes to **Degree Works** Degree Evaluation tool

### Review Degree Works page

| my.Fairfield FA                    | iQ Help Print E                                                                                                    | xception Management       | Template Manag                    | ement C                                                                                       | hange Password       | Log Ou      |  |
|------------------------------------|----------------------------------------------------------------------------------------------------|---------------------------|-----------------------------------|-----------------------------------------------------------------------------------------------|----------------------|-------------|--|
| Find Student ID                    | H 4 Name + H                                                                                                    | Degree Major              | Level                             | Classification                                                                                | n Last Audit         | Last Refree |  |
| Q                                  | Thorques, Brianna Christ.                                                                                                    | BA 💌 Undeclared           | A&S 🗄 01                          | Freshman                                                                                      | 10/08/2014           | 10/08/2014  |  |
| Worksheets                         | lans Notes Exceptio                                                                                                    | ns GPA Calc Adr           | in                                |                                                                                               | progress classes     |             |  |
| Worksheets >                       | Student View                                                                                                    | View Save/Prin            | t Process New                     | V V Include pr                                                                                | reregistered classes | Class His   |  |
| Michary                            |                                                                                                    | Fairfield Univers         | ity Degree E                      | valuation                                                                                     |                      |             |  |
| macory                             | Student View A0000hwb                                                                                                    | as of 10/08/2014 at 17:05 |                                   |                                                                                               |                      |             |  |
| What If                            | Student                                                                                                    | Thompson, Blanca Child    | Col                               | lege Co                                                                                       | lege of Arts and Se  | ciences     |  |
|                                    | ID                                                                                                    | ******                    | Lev                               | el Un                                                                                         | Undergraduate        |             |  |
| What If                            | Class                                                                                                    | Freshman                  | Des                               | pree Ba                                                                                       | Bachelor of Arts     |             |  |
| mistory                            | Expected Graduation Date                                                                                                    | MAY 2018                  | Ma                                | ior Un                                                                                        | declared A&S         |             |  |
| Look Ahead                         | Status                                                                                                    | Active Student            | Mir                               | or                                                                                            |                      |             |  |
|                                    | Advisor                                                                                                    | Garcia Servera, Lucivocia | Ove                               | all GPA 0.0                                                                                   | 10                   |             |  |
| Financial Aid                      | Sport                                                                                                    | Swimming/Diving - Wom     | ens Varsi                         |                                                                                               |                      |             |  |
|                                    |                                                                                                    |                           |                                   |                                                                                               |                      |             |  |
| Aid History                        | Dogroo Roguin                                                                                                    | Degr                      | ee Progress                       |                                                                                               |                      |             |  |
| Athletic                           | Longree Keden                                                                                                    | incites more              |                                   |                                                                                               |                      |             |  |
| Eligibility                        | Terrar and the second second se |                           | 1000000                           |                                                                                               |                      |             |  |
|                                    | Degree in Bachelor of                                                                                                    | Arts                      | Overa                             | GPA 0.00                                                                                      | Credits Ar           | olied: 15   |  |
| Athletic<br>Eligibility<br>History | Minimum number of the                                                                                                    | se- or Still Ne           | eded: A minimum o<br>You have tai | A minimum of 38 three- or four-credit courses r<br>You have taken 5 but need 33 more courses. |                      |             |  |
|                                    | Minimum Residency Req                                                                                                    | uirement Stil Ne          | eded: A minimum o<br>University.  | f 60 credits mus                                                                              | t be earned at Fai   | field       |  |

| Academic Year/Catalog Year | = Catalog Terms |
|----------------------------|-----------------|
| 2011                       | 201009 - 201105 |
| 2012                       | 201109 - 201205 |
| 2013                       | 201209 - 201305 |
| 2014                       | 201309 - 201405 |
| 2015                       | 201409 - 201505 |